## TATA CARA CEK TURNITIN MENGGUNAKAN QUICK SUBMIT

- 1. Saudara Login dulu ke akun turnitinnya.
- 2. Setelah Login maka saudara Aktikan Quick Submitnya seperti contoh dibawah ini:

| 7 turnitin                    |                                                                                              |                                    |             |             | Turnitin UBH   User Info   Messages (154 new)   Instructor ▼   English ▼   Community   ⑦ Help   Logout |                    |             |                 |                |
|-------------------------------|----------------------------------------------------------------------------------------------|------------------------------------|-------------|-------------|----------------------------------------------------------------------------------------------------|--------------------|-------------|-----------------|----------------|
| All Classes Join Account (TA) |                                                                                              |                                    |             |             |                                                                                                    |                    |             |                 |                |
| NOW VIEWING: HOME             |                                                                                              |                                    |             |             | Klik User                                                                                              | Info               |             |                 |                |
| About this page               | About this page                                                                              |                                    |             |             |                                                                                                    |                    |             |                 |                |
| i nis is your instructor i    | nomepage. To create a class, click the Add Class button. To display a class s assignments an | to papers, click the class's name. |             |             |                                                                                                    |                    |             |                 |                |
| Universitas                   | Bung Hatta                                                                                   |                                    |             |             |                                                                                                    |                    |             | -               | Add Class      |
|                               |                                                                                              |                                    |             |             |                                                                                                    |                    | All Classes | Expired Classes | Active Classes |
| Class ID                      | Class name                                                                                   | Status                             | Start Date  | End Date    | Class Summary                                                                                          | Learning Analytics | Edit        | Сору            | Delete         |
| 17484768                      | Artikel dan Tulisan Riset                                                                    | Active                             | 13-Feb-2018 | 31-Dec-2023 | ai                                                                                                    | al                 | <b>\$</b>   | 6               | â              |
| 27403845                      | Akreditasi                                                                                   | Active                             | 30-Nov-2020 | 31-Dec-2023 | ai                                                                                                    | ai                 | <b>\$</b>   | 6               | <u> </u>       |
| 34811031                      | FAKULTAS EKONOMI BISNIS                                                                      | Active                             | 30-May-2022 | 30-Nov-2023 | al                                                                                                    | al                 | 0           | 6               | ŵ              |
| 34811684                      | PASCASARJANA                                                                                 | Active                             | 30-May-2022 | 30-Nov-2023 | al                                                                                                    |                    | <b>\$</b>   |                 | ŵ              |
| 34811659                      | FAKULTAS HUKUM                                                                               | Active                             | 30-May-2022 | 31-Dec-2023 | al                                                                                                    |                    | (2)         | 6               | ŵ              |
| 34811207                      | FAKULTAS ILMU BUDAYA                                                                         | Active                             | 30-May-2022 | 31-Dec-2023 | al                                                                                                    | al.                | 0           | 6               | ŵ              |
| 34811464                      | FAKULTAS KEGURUAN ILMU PENDIDIKAN                                                            | Active                             | 30-May-2022 | 31-Dec-2023 | al                                                                                                    |                    | 0           |                 | ŵ              |
| 34811611                      | FAKULTAS PERIKANAN ILMU KELAUTAN                                                             | Active                             | 30-May-2022 | 31-Dec-2023 | al                                                                                                    | al                 | <b>\$</b>   | 6               | ŵ              |
| 34811513                      | FAKULTAS TEKNIK SIPIL DAN PERENCANAAN                                                        | Active                             | 30-May-2022 | 31-Dec-2023 | ni                                                                                                    | ni                 | ¢           | 6               | <u></u>        |
| 34811505                      | FAKULTAS TEKNOLOGI INDUSTRI                                                                  | Active                             | 30-May-2022 | 31-Dec-2023 | ail                                                                                                    | ni                 | 0           |                 | <u></u>        |

3. Setelah itu pilih YES pada Activate quick submit seperti gambar dibawah ini. Lalu Klik SUBMIT pada bagian bawah

| User Information $	riangle$                                                                      | Account Settings ۞        |
|--------------------------------------------------------------------------------------------------|---------------------------|
| User name                                                                                        | Default user type         |
| (Must be a valid email address)                                                                  | Instructor 🗸              |
| turnitin@bunghatta.ac.id                                                                         | Default submission type   |
| Change your password                                                                             |                           |
| You will be required to log back in with your new                                                | Activate quick submit     |
| password after the change has been saved. Your                                                   | Yes 🗸                     |
| new password must:                                                                               | Items per page            |
| <ul> <li>have a minimum of 12 characters</li> </ul>                                              |                           |
| <ul> <li>include at least one number</li> </ul>                                                  | 20 4                      |
| <ul> <li>include upper and lower case letters</li> </ul>                                         | File download format      |
| <pre>include at least one special character (~!@#\$%^&amp;*()-<br/>_+=[]{}\;"&lt;&gt;,.?/)</pre> | Let me choose each time 💙 |
| Current password                                                                                 | Show page info            |
|                                                                                                  | Yes 💙                     |
| Forgotten your password?                                                                         | Send me email undates     |
|                                                                                                  | No V                      |
| New password                                                                                     |                           |
|                                                                                                  | Use class homepage link   |
| Confirm now par sword                                                                            | No 🗸                      |
|                                                                                                  | Link IIR                  |
| Select submit to save your password change                                                       |                           |
| orient submit to save your password onlinge.                                                     |                           |
|                                                                                                  | Link name                 |
| Secret question                                                                                  |                           |
| In what city or town did your parents meet?                                                      |                           |
| Question answer                                                                                  |                           |
| *****                                                                                            |                           |
|                                                                                                  |                           |
| Last name                                                                                        |                           |
| UBH                                                                                              |                           |
| First name                                                                                       |                           |
| Turnitin                                                                                         |                           |
|                                                                                                  |                           |
| Display names as                                                                                 |                           |
| <ul> <li>First name (Space) Last name (example: John<br/>Smith)</li> </ul>                       |                           |
| O Last name (Space) First name (example: Smith John)                                             |                           |
| O Last name(No space)First name (example:<br>SmithJohn)                                          |                           |
|                                                                                                  |                           |

4. Setelah klik submit, maka pada bagian atas bakal muncul fitur baru Quick Submit.

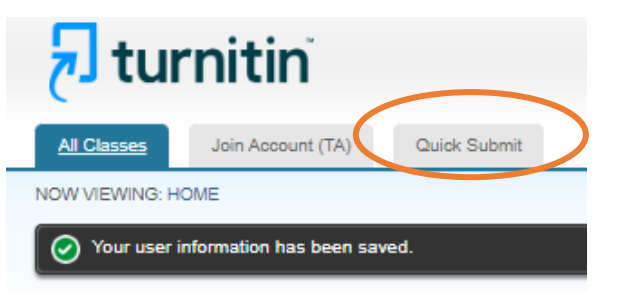

## 5. Klik Quick Submit tersebut.

| 🔁 turnitin                                                                                                    |            |      | Turnitin UBH   User Info   Messages (154 new)   Instructor ¥ | English ▼   Community   ⑦ Help   Log |  |  |  |
|----------------------------------------------------------------------------------------------------|------------|------|--------------------------------------------------------------|--------------------------------------|--|--|--|
| All Classes Join Account (TA) Quick Submit                                                                                                    |            |      |                                                              |                                      |  |  |  |
| NOW VIEWING: HOME > QUICK SUBMIT                                                                                                    |            |      |                                                              |                                      |  |  |  |
| About this page<br>This is your assignment inbox. To view a paper, select the paper's title. To view a Similarity Report, select the paper's Similarity Report icon in the similarity column. A ghosted icon indicates that the Similarity Report has not yet been generated. |            |      |                                                              |                                      |  |  |  |
| Universitas Bung Hatta                                                                                                    |            |      |                                                              |                                      |  |  |  |
| QUICK SUBMIT   NOW VIEWING: NEW PAPERS V                                                                                                    |            |      |                                                              |                                      |  |  |  |
| Submit                                                                                                    |            |      |                                                              |                                      |  |  |  |
| AUTHOR TITLE                                                                                                    | BIMILARITY | FILE | PAPER ID                                                     | DATE                                 |  |  |  |

Your inbox for this assignment or assignment folder is currently empty. If you would like to submit a paper to this assignment, click here.

## 6. Setelah klik submit, maka centang semua keterangan yg ada disana. Seperti gambar dibawah ini. Lalu klik Submit.

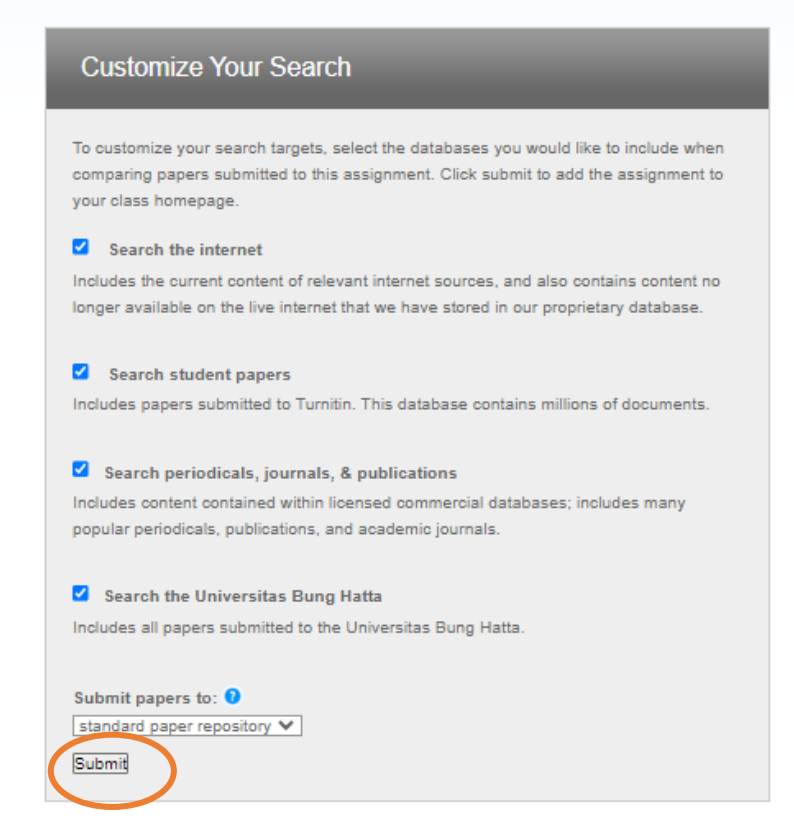

7. Selesai, dan lakukan upload seperti biasa.

NB: Cek skripsi pilih Standart paper repository

Cek artikel dosen Pilih No repository